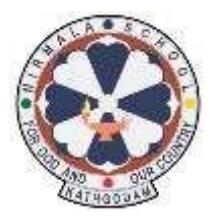

## NIRMALA CONVENT SR. SEC. SCHOOL KATHGODAM

## **STEPS FOR LOGIN TO CisoftEducare MOBILE APP**

## For New Users

Download & Install the CisoftEducare app from Playstore/Appstore in your device.

- Step 1. Open the app and Enter the School Code NIRMALAKGM
- Step 2. Click on "Register as Parent" option
- Step 3. Enter the Admission no.
- Step 4. Enter the **Date of Birth** of the child as verification.

Step 5. Then Login and Make Username and Password.

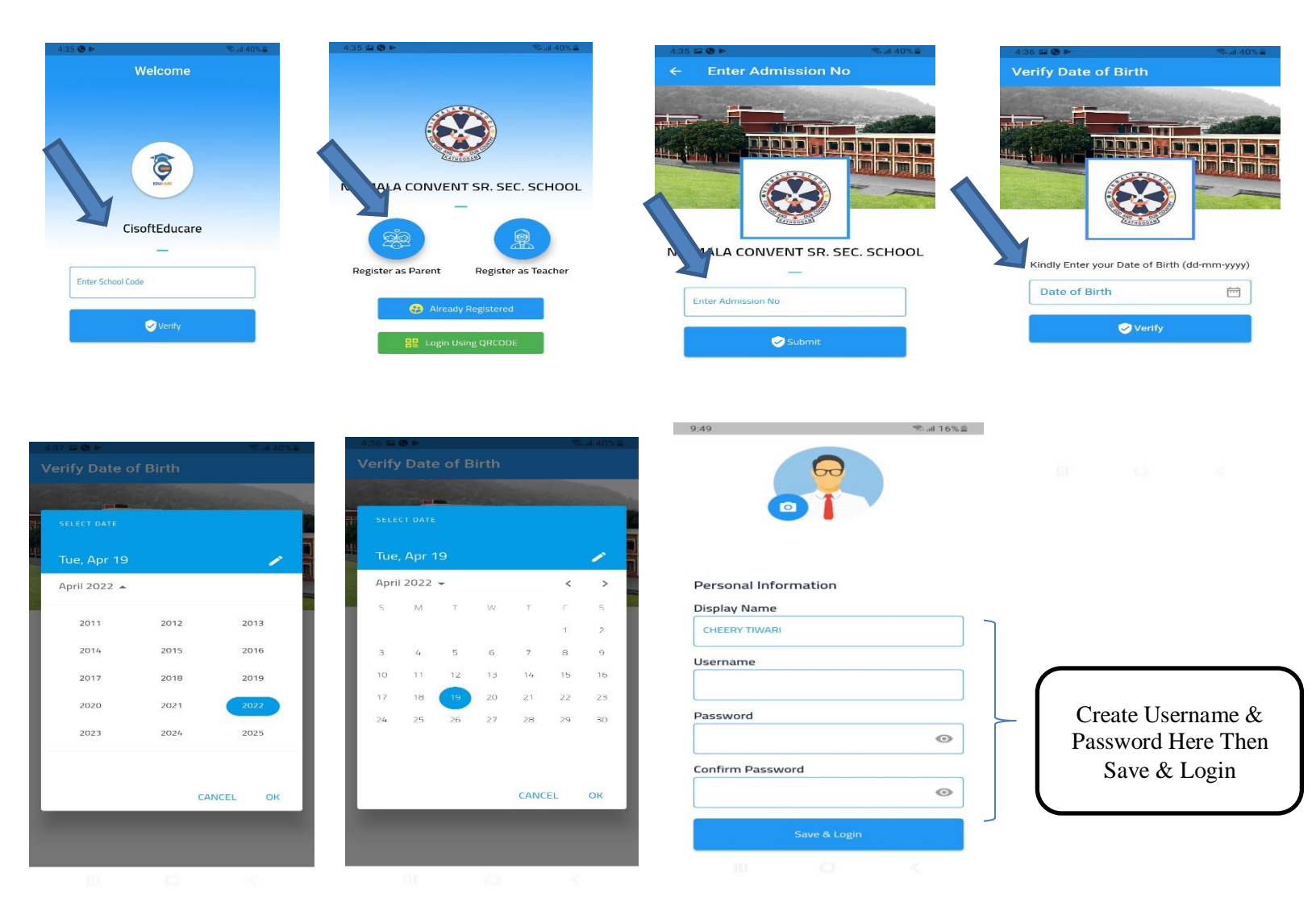